## **Requesting a New Client Timekeeper Rate**

1. Select your client from the Client dropdown menu.

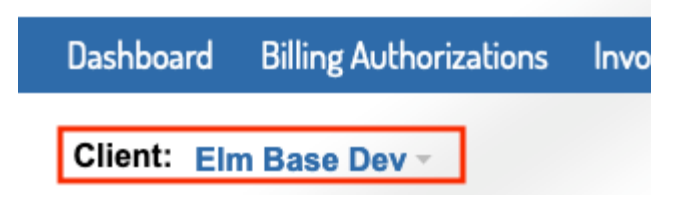

2. Under the Timekeeper tab on the top blue bar, select Manage Client Rates.

|   | Timekeepers            |
|---|------------------------|
| Γ | Manage Client Rates    |
|   | Pending/Disputed Rates |

3. Click the New Client Rate button.

| Dashboard                                                    | Billing Authorizations | Invoices | Payments | Reports | Timekeepers | s Client Settings |  |  |  |  |
|--------------------------------------------------------------|------------------------|----------|----------|---------|-------------|-------------------|--|--|--|--|
| Client: Onit Mm New*                                         |                        |          |          |         |             |                   |  |  |  |  |
| Onit Mm New - Account Timekeepers / Active Download Download |                        |          |          |         |             |                   |  |  |  |  |
|                                                              |                        |          |          |         |             |                   |  |  |  |  |

4. Fill out the New Client Timekeeper Rate form. You will have to select your timekeeper from the account timekeeper list. Fill out the required fields (*note: the effective date should be prior* to any time that will be billed). If you need **to edit anything in the timekeeper's profile (such as default rate or staff classification) you can use the edit button in the left column.** If your client utilizes custom Staff Classifications, they will be available in the dropdown for selection. Click Send for the timekeeper to be sent to the client for approval.

| Please select a timekeeper from right list to see | Timekeeper *                      | Select a Timekeeper |
|---------------------------------------------------|-----------------------------------|---------------------|
| data here.                                        | Add new rate for time             | Henry Walls         |
|                                                   |                                   | Hillary Gates       |
|                                                   | Client Project                    | Jessica White       |
|                                                   | Select a Project                  | Lucas Rames         |
|                                                   | Staff Class #                     | Nick Jones          |
|                                                   | Mid-Level Associate               | 9 X V               |
|                                                   | Effective Date *                  |                     |
|                                                   |                                   |                     |
|                                                   | Rate *                            |                     |
|                                                   | Currency *                        |                     |
|                                                   | USD                               | × •                 |
|                                                   | Reason<br>Reason to increase rate |                     |
|                                                   |                                   |                     |

5. On the client timekeeper list, you will then see the new timekeeper listed with a rate in the Pending Rate column.

| Elm Base Dev - Timekeepers / Active |         |                   |                        | New Rate | Upload          | Download Q Search Timekeepers |                   |                 |
|-------------------------------------|---------|-------------------|------------------------|----------|-----------------|-------------------------------|-------------------|-----------------|
| Archive                             | Delete  |                   |                        |          | Ad              | ctive (                       | 3)   Archived (0) | Deleted (0)     |
|                                     | TK ID 🔅 | Timekeeper Name 💠 | Staff Classification + | 2        | Approved Rate 🗢 |                               | Pending Rate 💠    | Actions         |
|                                     | 8911    | Nick Jones        | Partner                |          |                 |                               | 500.00 usp        | Manage<br>Rates |

6. Once the client has approved the rate, the rate will then show in the Approved Rate column and you can bill for that timekeeper at that rate.

| ase Dev | / - Timekeepers / A                                      | Active                                                                                                    | New Rate                                                                                                    | Upload                                                                                                    | Download Q Sea                                                                                                    | rch Timekeepers                                                                                                    |
|---------|----------------------------------------------------------|----------------------------------------------------------------------------------------------------|----------------------------------------------------------------------------------------------------|----------------------------------------------------------------------------------------------------|----------------------------------------------------------------------------------------------------|----------------------------------------------------------------------------------------------------|
| Delete  |                                                          |                                                                                                    |                                                                                                    | A                                                                                                    | ctive (3) Archived                                                                                                    | (0) Deleted (0)                                                                                                    |
| TK ID 🔅 | Timekeeper Name 💠                                        | Staff Classification ÷                                                                                                    | 2                                                                                                    | Approved Rate ¢                                                                                                    | Pending Rate                                                                                                    | Actions                                                                                                    |
| 8911    | Nick Jones                                               | Partner                                                                                                    |                                                                                                    | 500.00 USD                                                                                                    |                                                                                                    | Manage<br>Rates                                                                                                    |
| 7663    | Jessica White                                            | Of Counsel                                                                                                    |                                                                                                    | 440.00 USD                                                                                                    |                                                                                                    | Manage<br>Rates                                                                                                    |
| 4194    | Hillary Gates                                            | Associate                                                                                                    |                                                                                                    | 175.00 USD                                                                                                    |                                                                                                    | Manage<br>Rates                                                                                                    |
|         | <b>Delete</b><br><b>TK ID \$</b><br>8911<br>7663<br>4194 | TK ID \$       Timekeeper Name \$         8911       Nick Jones         7663       Jessica White         4194       Hillary Gates | Active   Delete   TK ID \$ Timekeeper Name \$ Staff Classification \$   8911 Nick Jones   963 Jessica White   7663 Jessica White   4194 Hillary Gates | New Rate   New Rate   Delete   TK ID \$ Timekeeper Name \$ Staff Classification \$ \$   8911 Nick Jones   9313 Nick Jones   7663 Jessica White   0f Counsel   4194 Hillary Gates | Asse Dev - Timekeepers / Active New Rate Upload   Delete Timekeeper Name ◆ Staff Classification ◆ A   7K ID ◆ Timekeeper Name ◆ Staff Classification ◆ Approved Rate ◆   8911 Nick Jones Partner 500.00 usp   7663 Jessica White Of Counsel 440.00 usp   4194 Hillary Gates Associate 175.00 usp | Asse Dev - Timekeepers / Active New Rate Upload Download Image: Comparison of Comparison of Com |

Information for Matter Level Timekeeper Rates can be found <u>here</u>.